## HOW TO SIGN UP TO BE A HENNEPIN COUNTY PUBLIC HEALTH MRC VOLUNTEER

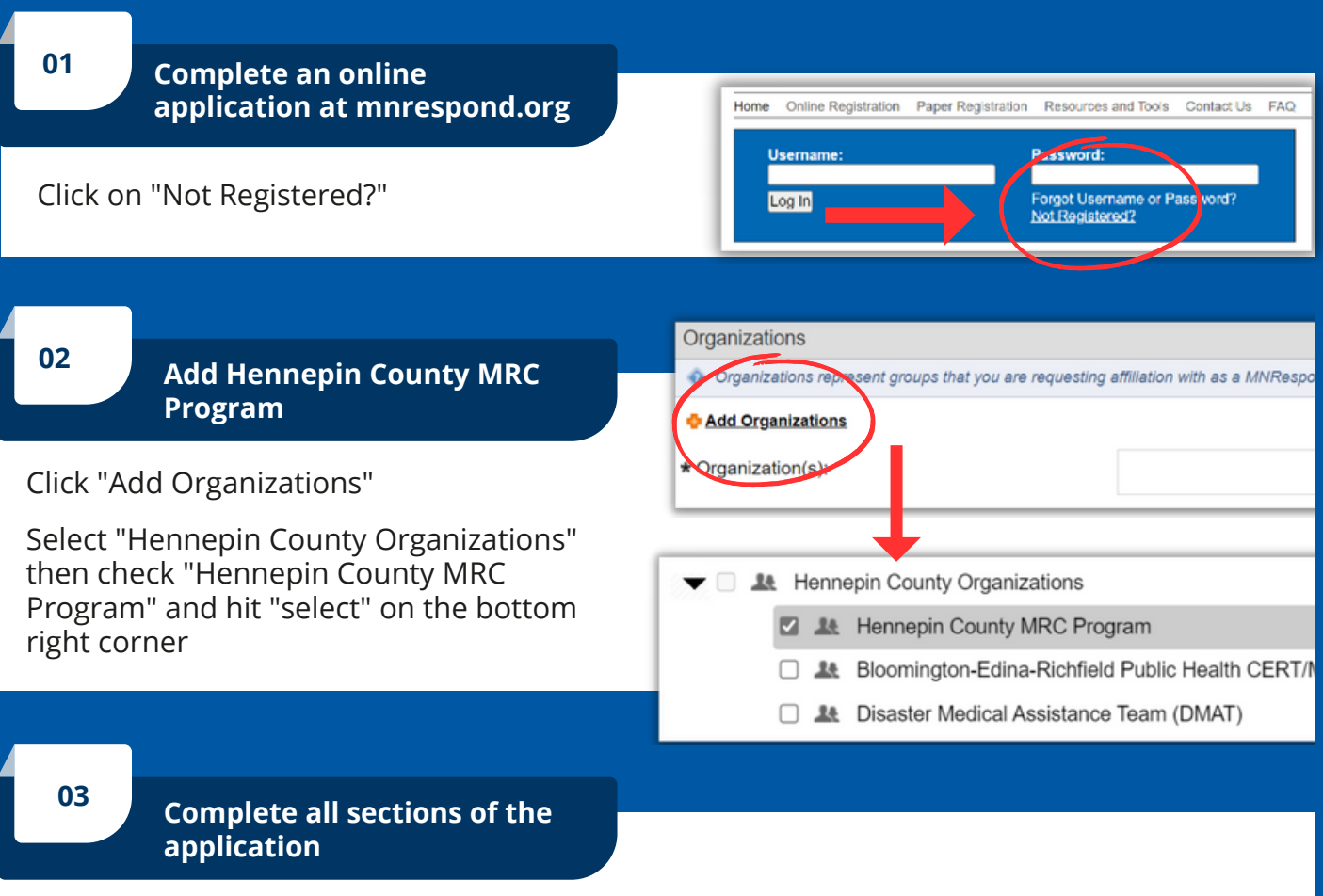

Complete all sections and select "next" on the bottom right corner.

04

## Complete "My Profile"

Please complete every section of your profile.

Once this have been completed, the MRC coordinator will be notified and will contact you with a background check form.

ongrafulation

Home
My Profile
Missions
Messages
Organizations
Documents

Jummary
Identity
Deployment Prefs
Contact
Occupations
Training
Skill

Summary
Identity
Deployment Prefs
Contact
Occupations
Training
Skill

Summary
Identity
Deployment Prefs
Contact
Occupations
Training
Skill

Summary
Identity
Deployment Prefs
Contact
Occupations
Training
Skill

Image:
Image:
Image:
Image:
Image:
Image:
Image:
Image:
Image:
Image:
Image:
Image:
Image:
Image:
Image:
Image:
Image:
Image:
Image:
Image:
Image:
Image:
Image:
Image:
Image:
Image:
Image:
Image:
Image:
Image:
Image:
Image:
Image:
Image:
Image:
Image:
Image:
Image:
Image:
Image:
Image:
Image:
Image:
Image:
Image:
Image:
Image:
Image:
Image:
<t

Hennepin